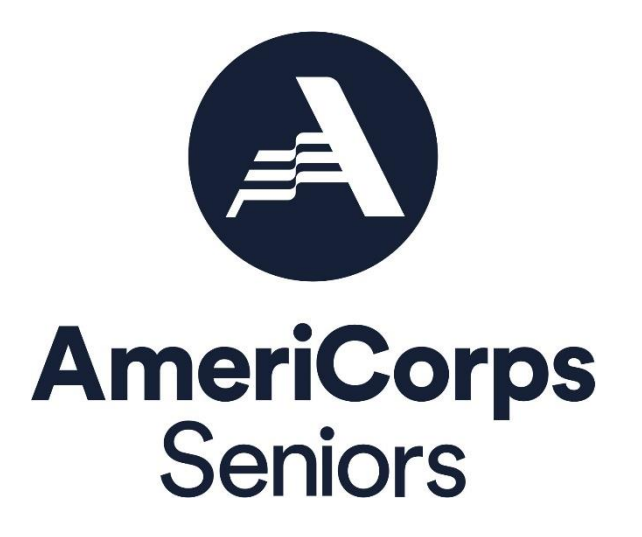

Progress Report Supplement (PRS) eGrants Step-by-Step Instructions for Grantees

FACSIMILE OF ELECTRONIC FORMS

Form is Authorized for Local Reproduction

CNCS Form 424-NSSC

OMB Control No. 33045-0035-Expiration 9/30/2026

# **Before Getting Started**

The following eGrants screenshots and instructions will walk you through completing the Progress Report Supplement (PRS). All screenshots may not match what is in eGrants identically. Screenshots are provided as a reference.

Below are a few tips to remember when completing your PRS.

- 1. All fields on the PRS form are required. Each field must be completed in order to submit the PRS. If there are no numbers to report for a particular data field, please enter a "0".
- 2. For questions introduced this year, you may not have collected the relevant data to inform this report. Where possible, please provide an estimate for these questions this year or enter a "0". You should have a plan to collect data for future reports.
- 3. Please be sure to scroll down to the end of each category to ensure all required fields are filled in.
- 4. You will be unable to make changes once the report has been submitted. Too make changes after the submission, please contact your AmeriCorps portfolio manager.
- 5. To print a copy of the PRS, click on the "Print PRS" button on the "Review and Submit" screen.

#### Instructions for Logging into eGrants

To log into eGrants: go to the AmeriCorps.gov Grantee/Sponsors page, https://americorps.gov/granteessponsors, and scroll down to the eGrants link in the Quick links section of the page. Direct access to eGrants can be found here: https://egrants.cns.gov/espan/main/login.jsp.

\*As of September 29, 2020, The Corporation of National Community Services (CNCS) and Senior Corps will shift to be called AmeriCorps and AmeriCorps Seniors. eGrants may not match the updated branding.

The eGrants log-in screen will appear.

\*Note: You may have to temporarily enable popups in order to move forward.

Type in your user name and password. Click the *"Login to eGrants"* link.

If you cannot remember your eGrants user name or password, please contact the National Service Hotline at (800) 942-2677 (M -Th., 9:00A.M. – 7:00P.M. Eastern Time).

| User Name Password Password Pa | ?<br>your password? Get help ?<br>count? Create an account ?<br>system rules of behavior ?                                                                                                    |
|----------------------------------------------------------------------------------------------------|----------------------------------------------------------------------------------------------------|
| User Name<br>Password<br>Remember me<br>Forgot<br>Don't have an eGrants acc<br>View s<br>he Corporation for National and Community Service actively mon<br>ctivity to maintain system security, availability, and to ensure app<br>ny individual who intentionally accesses a Federal computer or sy<br>ho alters, damages, makes unauthorized modifications to, or des<br>terest computer, or exceeds authorized access, is in violation of<br>t of 1986 (Public Law 99-474). Any evidence of possible violation<br>ws found as a result of this monitoring may be turned over to Co                                                                                                    | ?<br>your password? Get help<br>count? Create an account<br>system rules of behavior                                                                                                    |
| Password Remember me<br>Remember me<br>Forgot of<br>Don't have an eGrants acc<br>View s<br>he Corporation for National and Community Service actively mon<br>ctivity to maintain system security, availability, and to ensure app<br>ny individual who intentionally accesses a Federal computer or sy<br>ho alters, damages, makes unauthorized modifications to, or des<br>terest computer, or exceeds authorized access, is in violation of<br>t ot of 1986 (Public Law 99-474). Any evidence of possible violation<br>ws found as a result of this monitoring may be turned over to Co                                                                                                    | ?<br>your password? Get help<br>count? Create an account<br>system rules of behavior                                                                                                    |
| Remember me<br>Forgot<br>Don't have an eGrants acc<br>Uriew s<br>he Corporation for National and Community Service actively mon<br>ctivity to maintain system security, availability, and to ensure app<br>ny individual who intentionally accesses a Federal computer or sy<br>ho alters, damages, makes unauthorized modifications to, or des<br>terest computer, or exceeds authorized access, is in violation of to<br>ct of 1986 (Public Law 99-474). Any evidence of possible violation<br>ws found as a result of this monitoring may be turned over to Co                                                                                                    | your password? Get help 🦻<br>count? Create an account 🔊<br>system rules of behavior 🔊                                                                                                    |
| Forgot<br>Don't have an eGrants acc<br>View s<br>he Corporation for National and Community Service actively mon<br>ctivity to maintain system security, availability, and to ensure app<br>ny individual who intentionally accesses a Federal computer or sy<br>ho alters, damages, makes unauthorized modifications to, or des<br>terest computer, or exceeds authorized access, is in violation of<br>t of 1986 (Public Law 99-474). Any evidence of possible violation<br>ws found as a result of this monitoring may be turned over to Co                                                                                                    | your password? Get help 🕽<br>count? Create an account 🔊<br>system rules of behavior 🔊                                                                                                    |
| Don't have an eGrants acc<br>View s<br>the Corporation for National and Community Service actively mon<br>ctivity to maintain system security, availability, and to ensure app<br>ny individual who intentionally accesses a Federal computer or sy<br>the alters, damages, makes unauthorized modifications to, or des<br>iterest computer, or exceeds authorized access, is in violation of to<br>ct of 1986 (Public Law 99-474). Any evidence of possible violation<br>ws found as a result of this monitoring may be turned over to Co                                                                                                    | count? Create an account 🖻<br>system rules of behavior 🖻                                                                                                    |
| View s<br>he Corporation for National and Community Service actively mon<br>ctivity to maintain system security, availability, and to ensure app<br>ny individual who intentionally accesses a Federal computer or sy<br>ho alters, damages, makes unauthorized modifications to, or des<br>terest computer, or exceeds authorized access, is in violation of<br>t of 1986 (Public Law 99-474). Any evidence of possible violation<br>ws found as a result of this monitoring may be turned over to Co                                                                                                    | system rules of behavior 🖻                                                                                                    |
| he Corporation for National and Community Service actively mon<br>ctivity to maintain system security, availability, and to ensure app<br>my individual who intentionally accesses a Federal computer or sy<br>ho alters, damages, makes unauthorized modifications to, or des<br>tterest computer, or exceeds authorized access, is in violation of to<br>ct of 1986 (Public Law 99-474). Any evidence of possible violation<br>ws found as a result of this monitoring may be turned over to Co                                                                                                    |                                                                                                    |
| nforcement. Any individual found to be in violation of the system<br>unished with loss of system access, fines and imprisonment. By p<br>cknowledge your agreement with these terms and the <b>system's</b><br>o such monitoring and informational retrieval for law enforcement                                                                                                    | vistem without authorization, and<br>troys information in any Federal<br>the Computer Fraud and Abuse<br>is of proper use or applicable<br>irporation Management and law<br>proper use rules or law could be<br>iroceeding, you hereby<br><b>rules of behavior and</b> consent |

## Instructions for Entering Information in the Progress Report Supplement

Once you have logged into eGrants with your user name and password, you will be taken to the home screen.

Step (1) Click on "Progress Report Supplement" under Reporting to AmeriCorps.

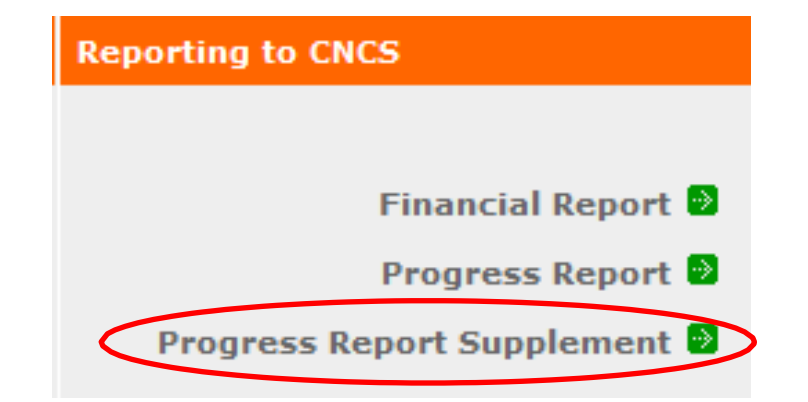

**Step (2)** Select the most current grant number. The "**edit**" link will appear in the right column; click on it to fill out the PRS.

| Grant #16SFNOH004 - Senior Co | orps PRS 🔮  |                |                   |              |
|-------------------------------|-------------|----------------|-------------------|--------------|
| Reporting Date                | Due Date    | Extension Date | Status            |              |
| 10/01/2022-09/30/2023         | 011/30/2023 |                | PRS Initial Entry | edit   print |

\*Note: If you do not know your current grant number, please contact your AmeriCorps portfolio manager.

| Step (3) The next screen                  |                                           |
|-------------------------------------------|-------------------------------------------|
| verifies the grant                        | Senior Corps PRS                          |
| number with the program, the due date,    | Grant# 23SFHFL001 - FGP                   |
| the status, and the                       | Due Date: 11/30/2023                      |
| reporting period. To                      | Status: PRS Initial Entry                 |
| ensure that you have selected the correct | Reporting Period: 10/01/2022 - 09/30/2023 |
| grant number, verify the                  |                                           |
| Due Date (11/30/2023)                     |                                           |
| and the Reporting                         |                                           |
| Period (10/01/2022-                       |                                           |
| 09/30/2023).                              |                                           |

#### **PR Supplement**

Senior Corps PRS
Demographics
Service Information
Client Information
Stations
Review and Submit

In the left column, you will notice different sections for entering specific data. You cannot move to the next section until you have completed all fields in that section. Once you have completed all fields, click the "*next*" button to move to the next section.

**Step (4)** The first section is *Volunteer Demographics* with seven groups (Age Group, Gender, Ethnicity, Racial Group, LGBTQIA status, Income, and Housing). In this section, you will enter the number of AmeriCorps Seniors volunteers in each field. All AmeriCorps Seniors volunteers must be accounted for in the Age Group. The sum of the number of volunteers in the subcategories of each group should be equal to the total number of volunteers active during the reporting period for your AmeriCorps Seniors project. For Gender, Ethnicity, and Racial Group, please enter all available information regarding the number of volunteers in each subcategory. Click "*next*" to continue to the next section.

| Demographics                                              |           |
|-----------------------------------------------------------|-----------|
| Age Group                                                 | # of Vols |
| 55 to 59                                                  |           |
| 60 to 69                                                  |           |
| 70 to 79                                                  |           |
| 80 to 84                                                  |           |
| 85 and over                                               |           |
| Gender                                                    | # of Vols |
| Female                                                    |           |
| Male                                                      |           |
| Gender Fluid/Does Not Identify as Male or Female          |           |
| Ethnicity                                                 | # of Vols |
| Hispanic or Latino                                        |           |
| Non-Hispanic or Non-Latino                                |           |
|                                                           |           |
| Racial Group                                              | # of Vols |
| Native American or Alaska Native                          |           |
| Asian/Asian American                                      |           |
| African American/Black                                    |           |
| Native Hawaiian or Other Pacific Islander                 |           |
| White/Caucasian                                           |           |
| Two or More Races                                         |           |
| LGBTQIA                                                   | # of Vols |
| Identify as a member of the member of the LGBTQ community |           |
| Does not identify as a member of the LGBTQ community      |           |
| Unknown                                                   |           |

| Income Levels of Volunteers                                                                  | # of Vols |
|----------------------------------------------------------------------------------------------|-----------|
| \$24,999 or less                                                                             |           |
| \$25,000 to \$39,999                                                                         |           |
| \$40,000 to \$59,999                                                                         |           |
| \$60,000 to \$74,999                                                                         |           |
| \$75,000 to \$99,999                                                                         |           |
| \$100,000 to \$149,999                                                                       |           |
| \$150,000 or more                                                                            |           |
| Don⊡t know                                                                                   |           |
| Housing                                                                                      | # of Vols |
| Owned by the volunteer or someone in their household with a mortgage or loan                 |           |
| Owned by the volunteer or someone in the household free and clear without a mortgage or loan |           |
| Rented                                                                                       |           |
| Occupied without payment or rent                                                             |           |
| Don□t know                                                                                   |           |

**Step (5)** The next section is *Service Information* (Volunteers) In this section, you will enter the number of volunteers in each field. Click "*next*" to continue to the next section.

| Service Information                                                      |           |
|--------------------------------------------------------------------------|-----------|
| Volunteers                                                               | # of Vols |
| Total number of Volunteers                                               |           |
| Total counts of volunteers who are below 200% of the state poverty line  |           |
| Number of volunteers identifying as a member of the Disability community |           |
| Number of veterans serving as volunteers                                 |           |
| Total number of hours served                                             |           |
| Total number of Volunteers federally funded                              |           |
| Total number of Volunteers non-federally funded                          |           |
| Total Number of Non-Stipend Volunteers                                   |           |

**Step (6)** The next section is *Client Information* (Clients Served). In this section, you will enter the number of clients in each field. Click "*next*" to continue to the next section.

| Client Information                                                                          |                 |
|---------------------------------------------------------------------------------------------|-----------------|
|                                                                                             |                 |
| Clients Served                                                                              | # of<br>Clients |
| Total number of veterans served                                                             |                 |
| Total number of US Armed Forces Service members served                                      |                 |
| Total number of family members of US Armed Forces service members served                    |                 |
| Total number of caregivers provided with respite care                                       |                 |
| Total number of seniors receiving independent living services                               |                 |
| Total number of children/youth served                                                       |                 |
| Total number of children mentored                                                           |                 |
| Total number of direct project beneficiaries                                                |                 |
| Total number of direct project beneficiaries in poverty                                     |                 |
| Report the percentage of total direct project beneficiaries for whom poverty level is known |                 |

**Step (7)** The next section is *Stations* (Stations). In this section, you will enter the number of volunteer stations as well as the number of volunteer stations that do and do not count the number of beneficiaries in poverty. The number of volunteer stations that do count beneficiaries in poverty, plus the number of volunteer stations that do not count the number of volunteer stations that do not count the number of volunteer stations that do stations. See the screenshot for more information. Click "*next*" to continue to the next section.

| Stations                                                                                            |                  |
|----------------------------------------------------------------------------------------------------|------------------|
|                                                                                                    |                  |
| Stations                                                                                            | # of<br>Stations |
| Total number of volunteer stations                                                                  |                  |
| Total number of volunteer stations that count the number of direct beneficiaries in poverty         |                  |
| Total number of volunteers stations that do not count the number of direct beneficiaries in poverty |                  |

**Step (8)** The last section is *Review and Submit*. In this section, you should click on "*View/ Print PRS*" to review your responses. **Please see the Checklist on the following page to determine if the Progress Report Supplement is complete and ready to be submitted.** 

If you need to change any responses, you can click the "edit" button for the appropriate section. After editing, click on the "View/ Print PRS" again to review your answers and confirm all information is correct.

Click "Submit Progress Report Supplement" to submit your report to your portfolio manager.

| Review and Submit                                                                                                    |
|----------------------------------------------------------------------------------------------------|
| Please review and submit your information                                                                                |
| Grant# 23SFHFL001 - FGP<br>Due Date: 11/30/2023<br>Status: PRS Initial Entry<br>Reporting Period:10/01/2022 - 09/30/2023 |
| Demographics: edit                                                                                                    |
| Service Information: edit                                                                                                |
| Client Information: edit                                                                                                 |
| Stations: edit                                                                                                    |
| Available Actions: View/Print PRS                                                                                        |
| Submit Progress Report Supplement 🕑                                                                                      |

### AmeriCorps Seniors PRS Grantee Checklist

- □ Have you **printed a copy** of the report and **verified the information** before submitting?
- □ Do all fields contain a number? If no information is available, is a "0" entered?
- Do the totals for all subcategories under **Age Group** equal **Total Number of Volunteers**?
- □ Have you entered all available information regarding volunteer numbers in each of the categories under **Gender**?
- □ Have you entered all available information regarding volunteer numbers in each of the categories under **Ethnicity**?
- □ Have you entered all available information regarding volunteer numbers in each of the categories under **Racial Group**?
- □ Do the totals for all subcategories under **Hours Served** equal **Total Number of Volunteers?**

\*We understand that some grantees do not collect information related to gender, race, and ethnicity. If you do not have data, please enter "0" in these fields.

\*\*We understand that grantees may not have collected data for questions that are **new** this year. Please provide an estimate for these questions this year and begin collecting data on them in the future.

Questions? Please contact your AmeriCorps Seniors portfolio manager.